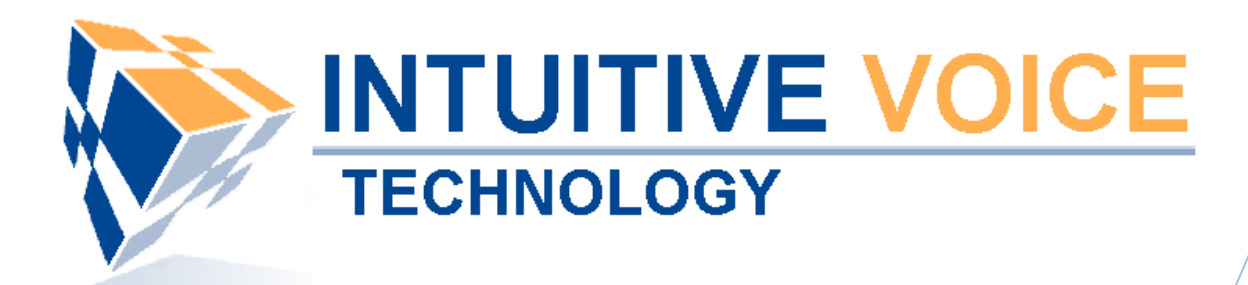

# SNOM m3 Phone Setup User Guide

Version 1.0

Updated 5/7/2008

## Overview

This guide provides an overview of setting up the Snow m3 telephone.

## General Support

If you have questions or need technical assistance with Evolution PBX call (888) 587-5750 or send an Email to <a href="mailto:support@intuitivevoice.com">support@intuitivevoice.com</a>.

If you have questions about third party hardware or software please visit the following Websites:

- Snom VoIP Wireless Telephone: <u>http://www.snom.com</u>
- Snap: http://www.snapanumber.com.
- iView: <u>http://www.i9technologies.com/</u>.
- Cisco VoIP Telephones: <u>http://www.cisco.com</u>.
- CounterPath Software Telephones http://www.counterpath.com.
- Digium PCI Cards: <u>http://www.digium.com</u>.
- Linksys Analog Terminal Adapters and VoIP telephones: <u>http://www.linksys.com</u>.
- Polycom VoIP Telephones: <u>http://www.polycom.com</u>.

### My Evolution PBX Doesn't Do That!

Some features and configuration options in this document may only be available with a recent software upgrade available from Intuitive Voice Technology. Email <u>support@intuitivevoice.com</u> to learn more about Evolution PBX upgrades (please explain the feature that you are interested in).

#### Errata

Please report errors or confusing descriptions by sending an Email to <u>support@intuitivevoice.com</u>.

## Setting Up the Snom m3 Telephone

The snom m3 is a far reaching and expandable cordless add-on to your Evolution PBX with an indoor range of 150 feet and an outdoor range of 300 feet or more.

## **Configuring the Snom m3 in Evolution PBX**

### To Configure a Basic Extension for the Snom m3 in Evolution PBX

- 1. Login to Evolution PBX, click the Resources tab then click Phone Extensions.
- 2. In the **New Device** field, select **VoIP--GENERIC SIP** and the Modify Phones window displays.

|                    | /OICE                  |                              |                                    |               |               |                 |                       |                    |      |          |
|--------------------|------------------------|------------------------------|------------------------------------|---------------|---------------|-----------------|-----------------------|--------------------|------|----------|
| RESOURCES CALL ROL | UTING ADMINISTRATION   | REPORTING                    |                                    |               | H co          | ntact us ೫ do   | cument                | ation #            | logo | ut       |
|                    | → Phone Extensions     |                              |                                    |               |               |                 | ns Li                 | ist                |      |          |
|                    | Extension              | Туре                         | Caller ID                          | MAC Address   | State         | atus            |                       | Modify             |      |          |
|                    | 5001                   | Polycom-50X                  | "Ron Home" <6022495750>            | 0004f2032f43  | OK (82 ms)    | N/A             | 1                     | X                  | 0    |          |
|                    | 5003                   | -GENERIC SIP-                | "Snom Wireless" <602249575         | 0> not needed | OK (4 ms)     | N/A             | 1                     | X                  |      |          |
|                    | 5007                   | -GENERIC SIP-                | "Zach Softphone" <602249575        | 0> not needed | UNKNOWN       | N/A             | 1                     | X                  |      |          |
| Phone Extensions → | 5008                   | -GENERIC SIP-                | "Bill Softphone" <6022495750       | > not needed  | UNKNOWN       | N/A             | 1                     | $\hat{\mathbf{v}}$ |      | 3        |
| Extension Groups → | 5015                   | -GENERIC SIP-<br>Polycom.60X | "Chris Home" <6022495750           | > not needed  | OK (101 ms)   | N/A<br>N/A      | 1                     | Ŷ                  | 0    | 2        |
| Voicemail →        | 5711                   | -GENERIC SIP-                | "Chris Mobile" <6022495750         | > not needed  | UNKNOWN       | N/A             | 0                     | Ŷ                  | ~    |          |
| Phone Lines →      | 5712                   | -GENERIC SIP-                | "Chris Mobile2" <6022495712        | 2> not needed | UNKNOWN       | N/A             | 1                     | ×                  |      |          |
| Conference Rooms → |                        |                              |                                    |               |               |                 | •                     | ~                  | _    | <u> </u> |
| Announcements →    | New Device Select Type | ~                            | Modify I                           | hones         |               |                 |                       | <b>V</b>           | Ľ    | Save     |
| Music On Hold →    | Gei                    | ieral                        | Phone S                            | ettings       |               | Settings        |                       |                    |      |          |
| IView →            | Extension              | 5000 🛩                       | Phone Type -                       | GENERIC SIP-  | ②Remote Phone | No              | ~                     |                    |      |          |
|                    | Caller ID Name         | Name                         | MAC Address not needed OIP Address |               | For           | or Future Use   |                       |                    |      |          |
|                    | Caller ID Number       | 5551231234                   | ③Mailbox Personal ♥ ③Heartbeat 200 |               | 0 🗸           |                 |                       |                    |      |          |
| Gynumon P3X        | Record Calls           | No 🗸                         | Time Zone                          | Pacific 🗸     | @Outbound     |                 | Internal-Local-Toll 💌 |                    |      |          |
| Version 3.0.8.4    | Parent Extension       | Master 👻                     | Paging                             | Disabled 👻    | Codec         |                 | G711 (USA)            |                    |      |          |
|                    | ST arone Extension     | master                       | @Dreesenee                         | Disabled w    | October Man   | n Man Default v |                       |                    |      |          |
|                    |                        |                              | Tresence                           |               | Soutton Map   | Dela            | ault 💌                |                    |      |          |
|                    |                        |                              |                                    |               |               |                 |                       |                    |      |          |
|                    |                        |                              |                                    |               |               |                 |                       |                    |      |          |

- 3. In the **Extension** field, select an available extension.
- 4. In the **Caller ID Name** field, enter the name you want to be passed as this extension's caller ID text.
- 5. In the **Caller ID Number** field, enter the number you want to be passed as this extension's caller ID number.
- 6. In the **Time Zone** field, select the appropriate time zone for the time zone where the phone will be located.
- In the Remote Phone field, select Yes if the phone will not be on the same subnet as the Evolution PBX server (for example, if the phone belongs to a user that is located at a remote location). Select No if this is not the case.
   Note: The other options on the Modify Phones frame are optional or advanced.
- Click Save.
  Note: The Evolution PBX Web configuration interface requires that your browser's popup blocker be turned off or disabled so that the Device Settings screen can be seen.
- 9. Write down the device settings for your new extension that are displayed on the screen. These settings will be used to configure your phone.

## **Configuring the Snom m3 Wireless Telephone**

## To Configure the Snom m3 Wireless Telephone

- 1. Connect the **Snom m3 base station** to your Ethernet network.
- 2. Click the volume up button on the handset and the IP Address the Snom m3 acquired from your network is given.
- 3. Write down the IP Address, open a Web Browser then enter the IP Address (for example, http://192.168.2.33) into the Address bar.
- 4. Enter your username and password then Press **Enter** to login and the Snom m3 configuration window displays.
- 5. Click **Identity 1**, to configure phone 1 of 8 possible phones and the Configuration Identity 1 window displays.

| Configuration Identity 1          |                                                               |  |  |  |  |  |  |
|-----------------------------------|---------------------------------------------------------------|--|--|--|--|--|--|
| Server is local:                  | Yes 💌                                                         |  |  |  |  |  |  |
| Display Name:                     | IVT Wireless                                                  |  |  |  |  |  |  |
| Account:                          | 5003                                                          |  |  |  |  |  |  |
| Password:                         | •••••                                                         |  |  |  |  |  |  |
| Account Name:                     | IVT Wireless                                                  |  |  |  |  |  |  |
| Account Mailbox Name:             | 5003                                                          |  |  |  |  |  |  |
| Account Mailbox Number:           | 5003                                                          |  |  |  |  |  |  |
| Registrar:                        | 192.168.2.225                                                 |  |  |  |  |  |  |
| Outbound Proxy:                   | 192.168.2.225                                                 |  |  |  |  |  |  |
| Authentication Username:          | 5003                                                          |  |  |  |  |  |  |
| Server Port:                      | 5060                                                          |  |  |  |  |  |  |
| Re-registration time:             | 600                                                           |  |  |  |  |  |  |
| Registrar Config:                 | Add domain 🛛 🖌                                                |  |  |  |  |  |  |
| DTMF Signalling:                  | RFC 2833 💙                                                    |  |  |  |  |  |  |
| Codec Priority:                   | PCMU<br>PCMA<br>iLBC (20ms)<br>G729AB<br>Up Down Reset Remove |  |  |  |  |  |  |
| Enable Silence Suppression:       | No 🔽                                                          |  |  |  |  |  |  |
| Call Forwarding:                  |                                                               |  |  |  |  |  |  |
| Forward on busy activate:         |                                                               |  |  |  |  |  |  |
| Forward on busy deactivate:       |                                                               |  |  |  |  |  |  |
| Forward on no answer activate:    |                                                               |  |  |  |  |  |  |
| Forward on no answer deactivate:  |                                                               |  |  |  |  |  |  |
| Forward unconditional activate:   |                                                               |  |  |  |  |  |  |
| Forward unconditional deactivate: |                                                               |  |  |  |  |  |  |
| Save Cancel Reboot                |                                                               |  |  |  |  |  |  |

- 6. In the Server is Local field, select Yes.
- 7. In the **Display Name** field, enter your caller ID name.
- 8. In the **Account** field enter the generic extension configured earlier in Evolution PBX.
- 9. In the **Password** field, enter the password provided by Evolution PBX you wrote down when you created your default extension.

- 10. In the **Account Name** field, enter a name for your account.
- 11. In the **Account Mailbox Name** field, enter the generic extension configured earlier in Evolution PBX.
- 12. In the **Account Mailbox Number** field, enter the generic extension configured earlier in Evolution PBX.
- 13. In the **Registrar** field, enter the IP Address (for example, 192.168.2.225) of your Evolution PBX server.
- 14. In the **Outbound Proxy** field, enter the IP Address (for example, 192.168.2.225) of your Evolution PBX server.
- 15. In the **Authentication Username** field, enter the generic extension configured earlier in Evolution PBX.
- 16. In the Server Port field, enter 5060.
- 17. In the **Re-registration time** field, enter **600**.
- 18. In the Registrar Config field, select Add domain.
- 19. In the DTMF Signaling field, select RFC 2833.
- 20. In the Codec Priority field, prioritize accordingly: PCMU, PCMA, iLBC (20ms) then G729AB.
- 21. In the Enable Silence Suppression field, select No.
- 22. Click Save Settings and the telephone will save, reboot, and automatically register with Evolution PBX. Note: All other settings are optional.